## Hướng dẫn

Kích hoạt tiện ích nhận thông báo và Đăng ký/Hủy dịch vụ SMS Banking trên ứng dụng

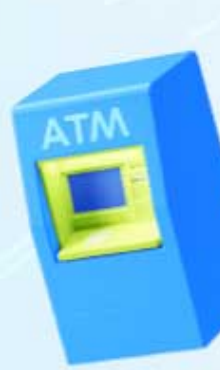

#### ACB ACB ONE BIZ

Thong bao bien dong so du tai khoan ACB: TK 12321412(VND) - 100,000,000 luc 10:10 20/02/2023. So du 200,000,000. GD: CK cho TK 12312321\_TRAN AN BINH, IB HAPPY HAPPY

Hân hạnh phục vụ

Quý doanh nghiệp

## Phần 1:

Kích hoạt tiện ích nhận thông báo

| ( | 9:41 | ati 🗢 🔳 |
|---|------|---------|
|   |      |         |
|   |      |         |

| 9:41         |         | <b>■</b> ≎ III. |
|--------------|---------|-----------------|
| $\leftarrow$ | Cài đặt |                 |

9:41 **ul ≎ ■** ← Cài đặt thông báo

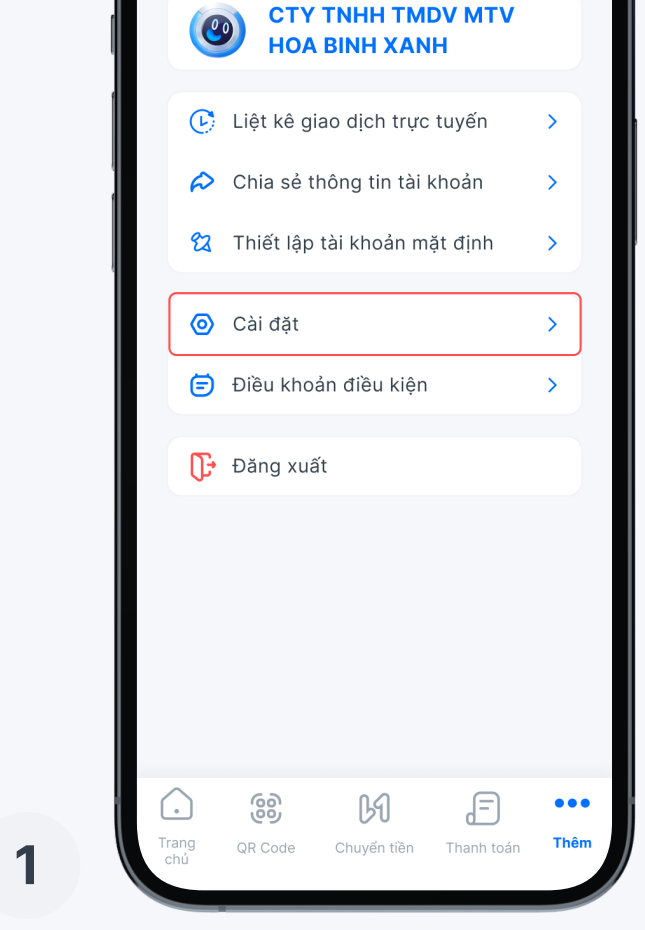

Tại "Thêm", chọn "Cài đặt"

| CTY TNHH TMDV MTV<br>HOA BINH XANH        | > |
|-------------------------------------------|---|
| <ul> <li>Đổi mật khẩu truy cập</li> </ul> | > |
| [o] Kích hoạt sinh trắc                   |   |
| Lịch sử đăng nhập                         | > |
| 🗘 Cài đặt thông báo                       | > |
| 🖶 Thiết lập doanh nghiệp                  | > |
| ©ACB mobile app version 3.0               |   |
|                                           |   |

Chọn "Cài đặt thông báo"

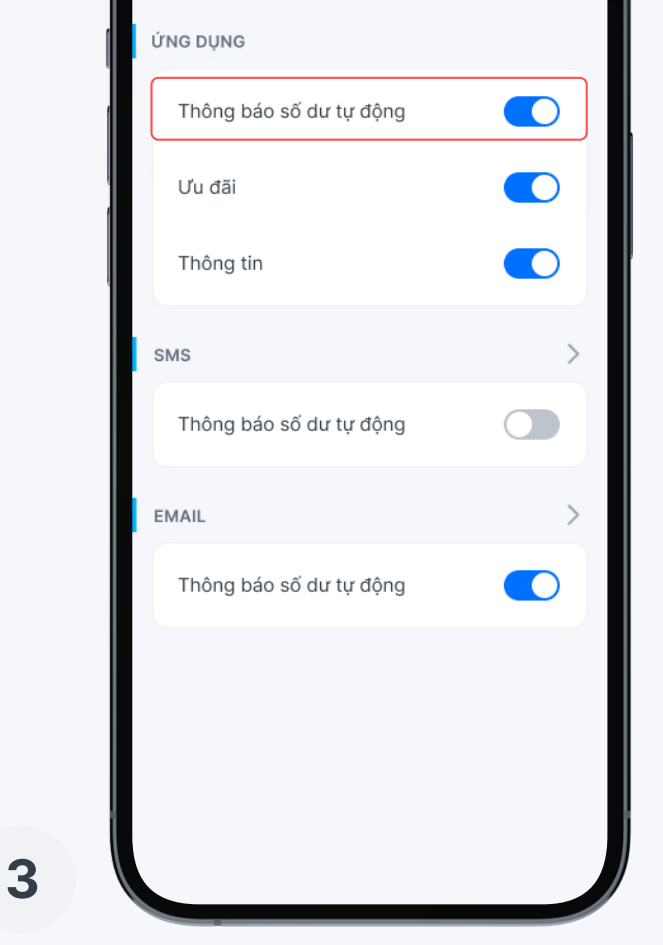

Bật "Thông báo số dư tự động"

# Phần 2:

### Đăng ký/Hủy dịch vụ SMS Banking

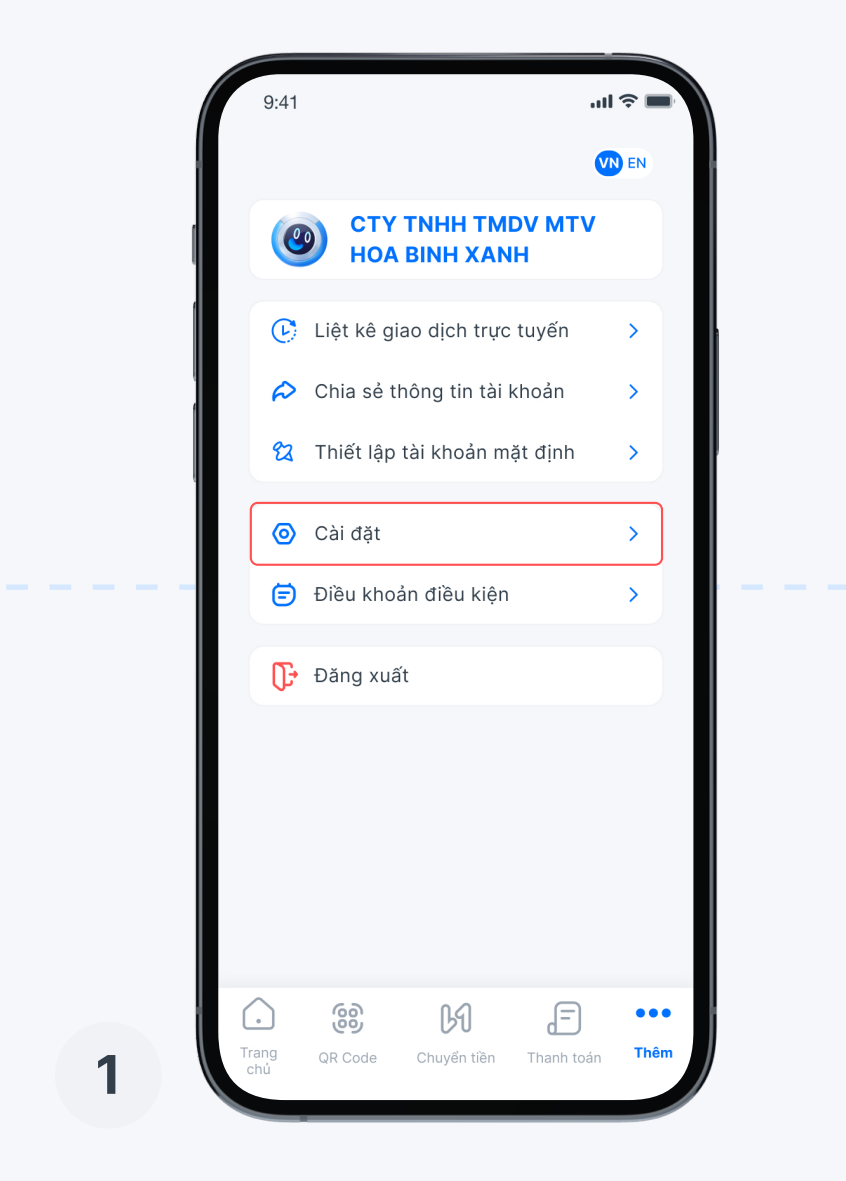

Tại "Thêm", chọn "Cài đặt"

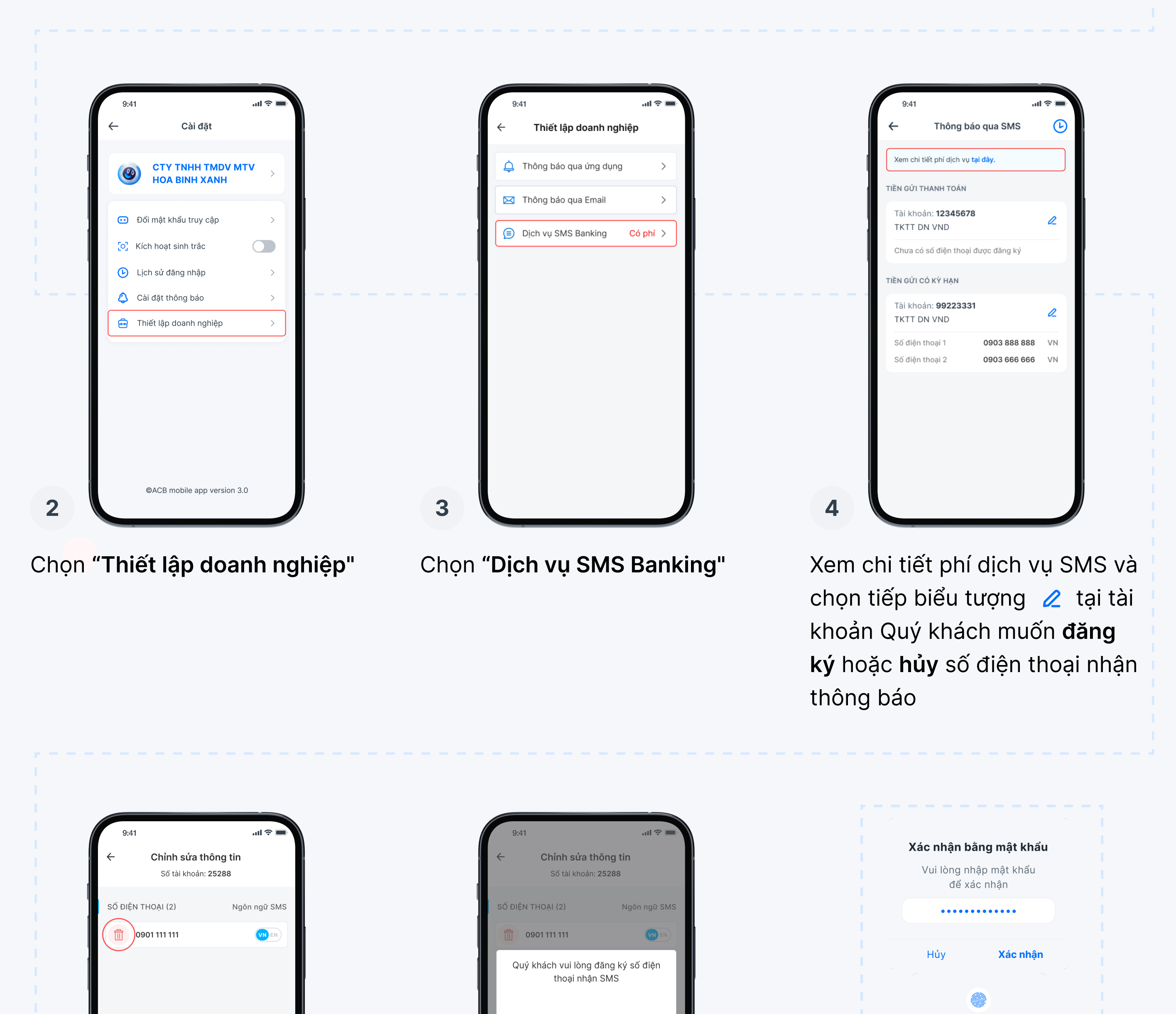

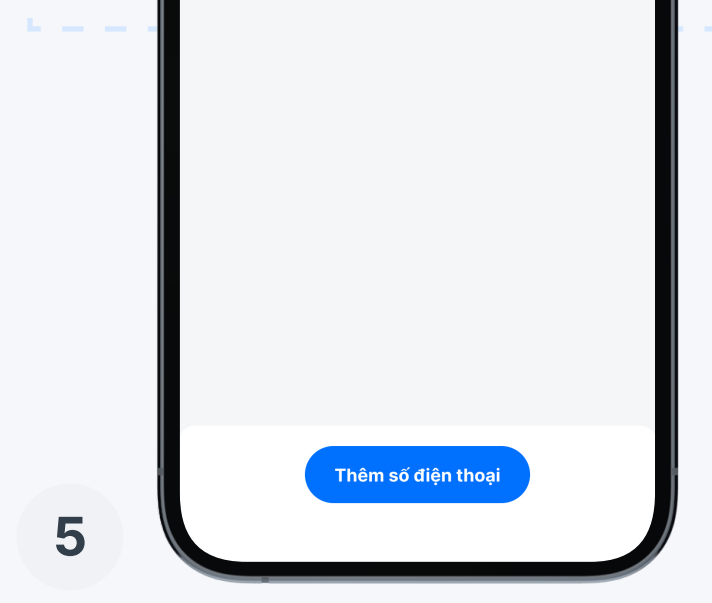

- Để đăng ký số điện thoại nhận thông báo, chọn "Thêm số điện thoại"
- Để hủy số điện thoại nhận thông báo, chọn biểu tượng
   và chuyển sang bước 7

| 1 | Nhập số điện thoại |             | L |
|---|--------------------|-------------|---|
|   | Ngôn ngữ nhận SMS  | EN EN       | L |
|   | ĐỂ SAU             | THÊM SỐ MỚI | L |
|   |                    |             | L |
|   |                    |             | L |
| 6 | Thêm số đ          | ện thoại    |   |
| 0 |                    |             |   |

Nhập số điện thoại và chọn ngôn ngữ nhận SMS, chọn tiếp "Thêm số mới"

|   | Touch ID              |
|---|-----------------------|
|   | Xác nhận với Touch ID |
|   |                       |
|   | ( بر ک                |
|   | رت                    |
|   | Face ID               |
|   |                       |
| 7 |                       |

Xác nhận thông tin bằng sinh trắc học/ mật khẩu và hoàn tất

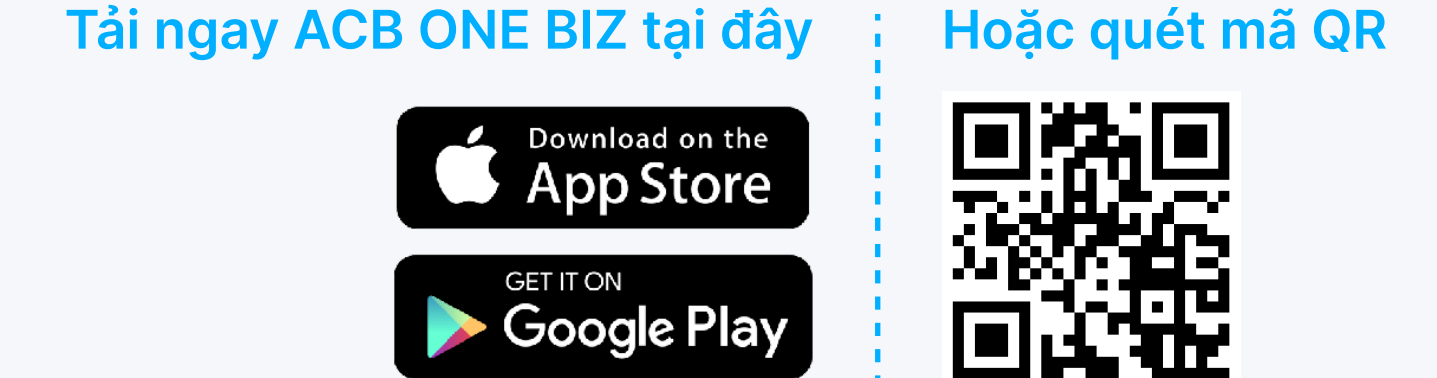

Để tìm hiểu thêm các thông tin khác, Quý khách vui lòng liên hệ Phòng Chăm sóc và Dịch vụ Khách hàng (miễn phí) 1900 54 54 86 – (028) 38 247 247